# AIRTAME user manual

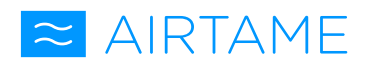

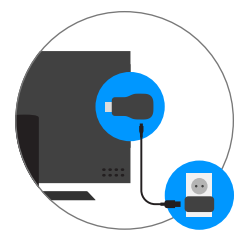

### Step 1

Plug your AIRTAME device into the HDMI port of your TV / projector, directly, or using the HDMI extension cable included in the package. Then power your AIRTAME by connecting the included USB cable to your TV / projector, or into a power socket using the included power adapter.

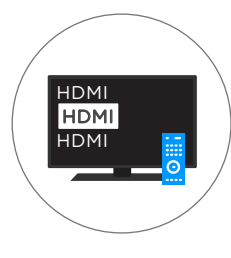

## Step 2

Turn on your TV / projector and select the HDMI input source that you have plugged your AIRTAME device into. You should now see an AIRTAME setup screen on your TV / projector.

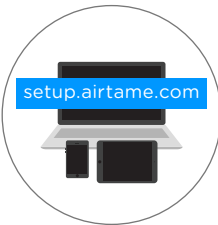

#### Step 3

Go to setup.airtame.com from the browser on your laptop or mobile device and follow the instructions. Note: You will need to use a laptop to setup your AIRTAME device for the first time.

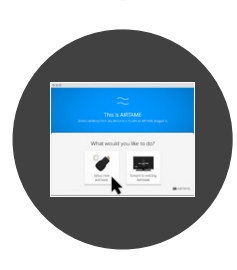

### Step 4

When you have downloaded the AIRTAME application to your laptop from setup.airtame.com, open the application and select 'setup new AIRTAME. Follow the setup guide.

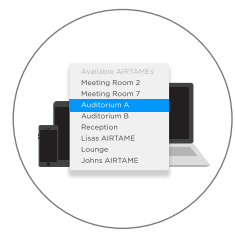

### Step 5

After you have completed the setup guide, select the device that you want to stream to from the AIRTAME menu and select 'duplicate'. Note: If you do not see your AIRTAME in the menu simply restart the AIRTAME application.

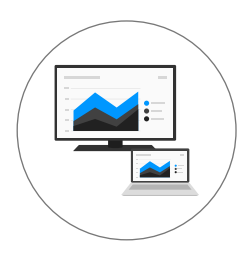

### Step 6

You will now be streaming directly from your laptop or mobile device to your TV / projector.

Note: From your laptop, your can mirror your entire screen to your TV / projector. From your mobile device, you are able to stream locally stored images & documents to the TV / projector through the AIRTAME mobile application.

#### www.support.airtame.com

For support and guides on how to get the best perfomance from your AIRTAME, please visit our help centre. If you have any questions, you'll be able to create a ticket directly within support to the technical team.